State of the state of the state

Cada vez que descargamos una APLICACIÓN, técnicamente la estamos COMPRANDO aunque al precio 0 en la mayoría de los casos.

- 1.- Buscamos la aplicación APP STORE
- 2.- Entramos en BUSCAR y ponemos el nombre de la aplicación que queremos descargar. Por ejemplo: BBVA
- 3.- Una vez localizada, le damos a OBTENER, ponemos nuestro ID APPLE y se descarga directamente.

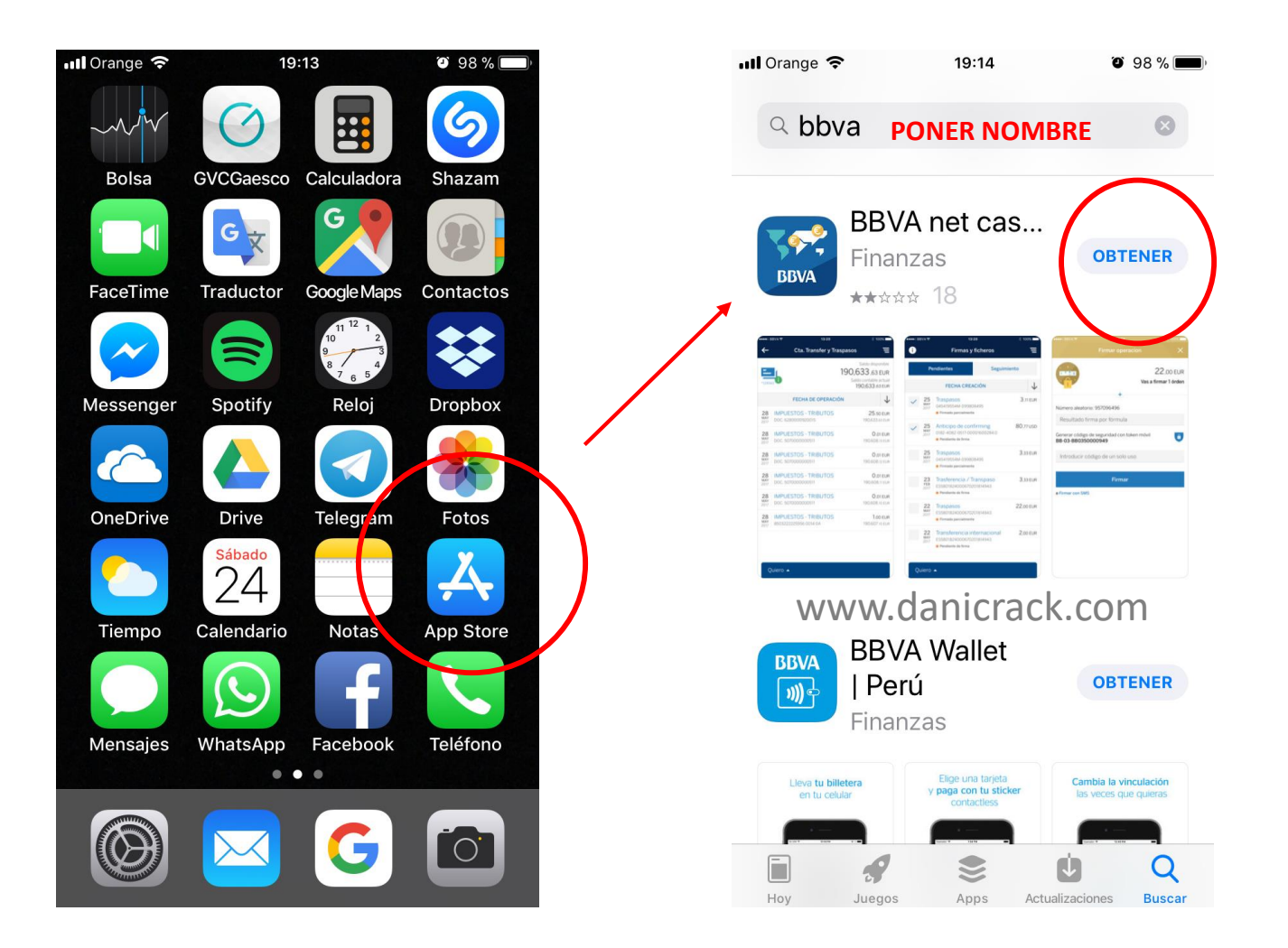